【手順1】

Menergia より「件名:会員ページ招待のお知らせ | Menergia」の会員登録手続きのご案内 メールが送られております。

- 1. 「会員ページを発行する」をクリックし、ログイン情報の入力を行ってください。
- 2. 会員ページにアクセスし、プロフィール情報の入力を行ってください。
- 3. 会員ページより、学会からの招待を承認してください。

| 宛先                     |                                                          |
|------------------------|----------------------------------------------------------|
|                        |                                                          |
| 日付                     |                                                          |
| 7 管理者 (supr            | port + iscoのmeneraia in) かた 小芯社団注上日本版広細胞学会の会員ページに切待されました |
| 1, Ert ( inht          | Nut+jscc@menergia.jp)から、公置社団広人口本臨床和船子去の去員パーンに指得されよりた。    |
| >クをクリックし、              | 手順に沿って会員ページ発行を行ってください。                                   |
| ンクをクリックし、              | 手順に沿って会員ページ発行を行ってください。                                   |
| ックをクリックし、<br>マージを発行す。  | 手順に沿って会員ページ発行を行ってください。<br>5                              |
| ンクをクリックし、<br>ミページを発行す。 | 手順に沿って会員ページ発行を行ってください。<br>3                              |

- 2. <u>会員ページ</u>にアクセスし、プロフィール情報の入力を行ってください
- 3. 会員ページより、学会からの招待を承認してください

## 【重要】

過去に別メールアドレスでMenergiaの会員ページを招待・発行されたことがある場合は、先に以下ヘルプページをご確認ください。 ヘルプページ

本メールはシステムより自動送信されています。 本メールに返信されましても、回答できませんのでご了承ください。

医系学会・研究会に特化した会員管理システム「Menergia」 サービスサイト

## 【手順 2】

会員ページを発行されましたら、会員ページの「イベント」よりお申し込みください。

## Menergia

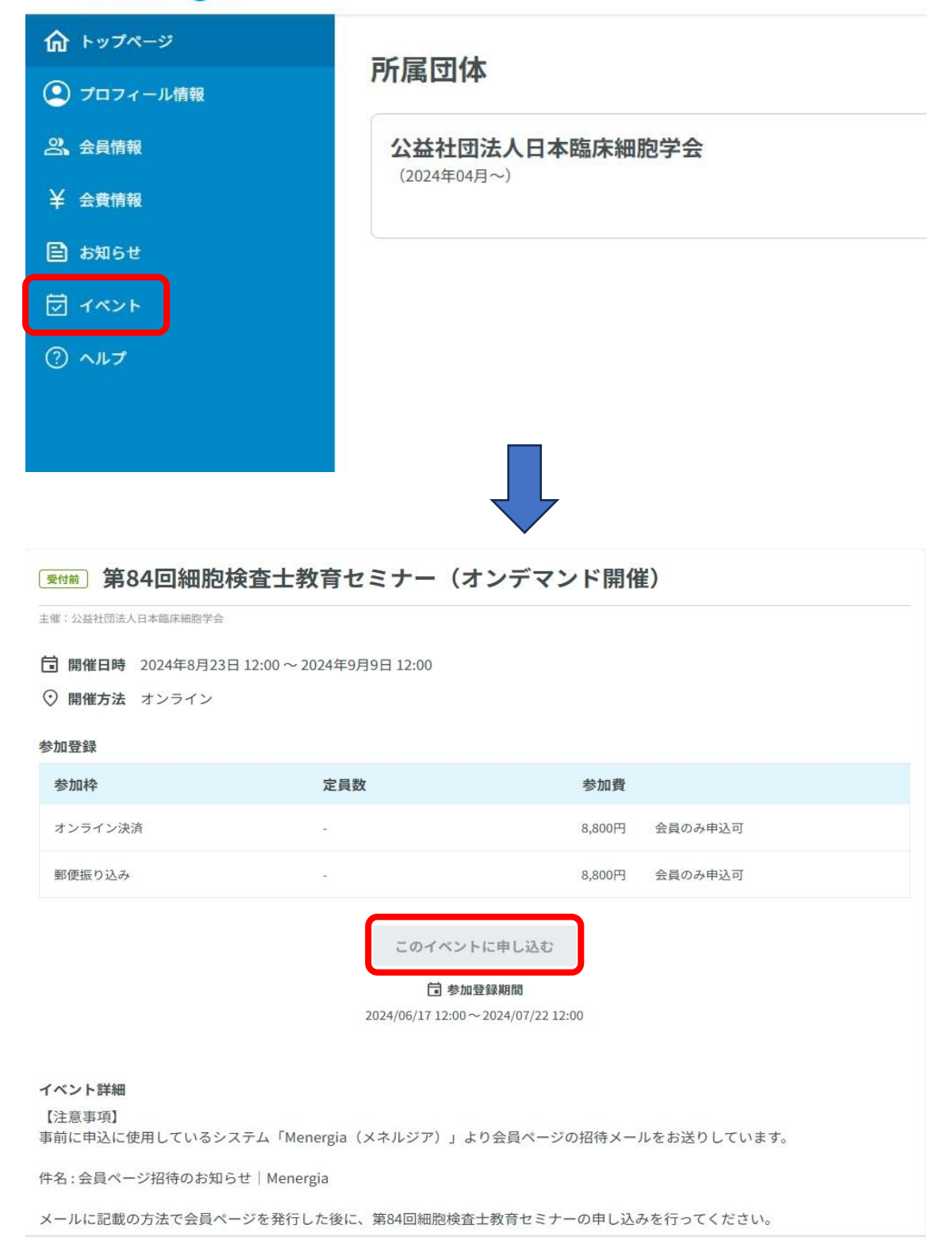

【手順 3】

決済方法を選択し、進んでください。 ※領収証宛名を受講者氏名以外にしたい場合は、「領収書宛名」を必ず入力ください。

| オンライン決済 会員のみ目<br>8.800円        | 申し込み可定義            |
|--------------------------------|--------------------|
| <b>郵便振り込み</b> 会員のみ申し<br>8,800円 | 这两可 定員             |
| 特定商取引法に基づく表記                   |                    |
| https://menergia.jp/tokusho/   | 1                  |
| キャンセルや返金についての案                 | 尾内                 |
| お申込み後の受講料の返金対応                 | いなりませんので予めご了承ください。 |
| 領収書宛先(姓名と異なる場合                 | 合のみ)               |
|                                |                    |

【お問い合わせ先】

▼その他システムに関するご質問は以下にお問い合わせください。 <u>https://support.menergia.jp/portal/ja/newticket</u>